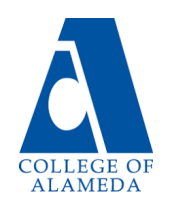

## How to Reset your Student Portal Password to Access Canvas & Email

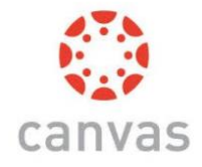

- 1. Go to student.peralta.edu
- 2. Click on the blue text that says: "Can't access your account?"

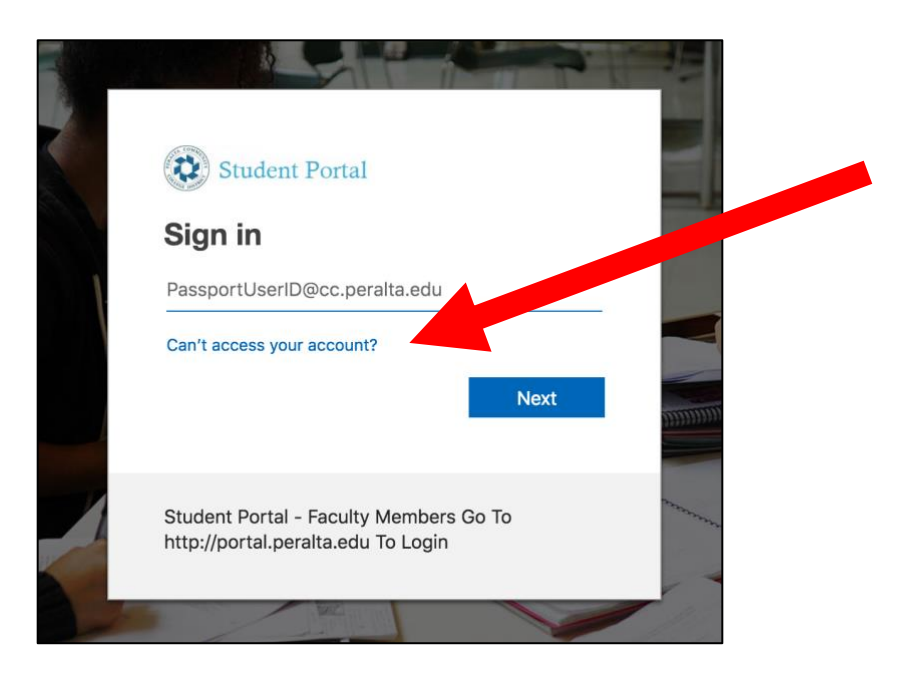

3. Click "Work or school account."

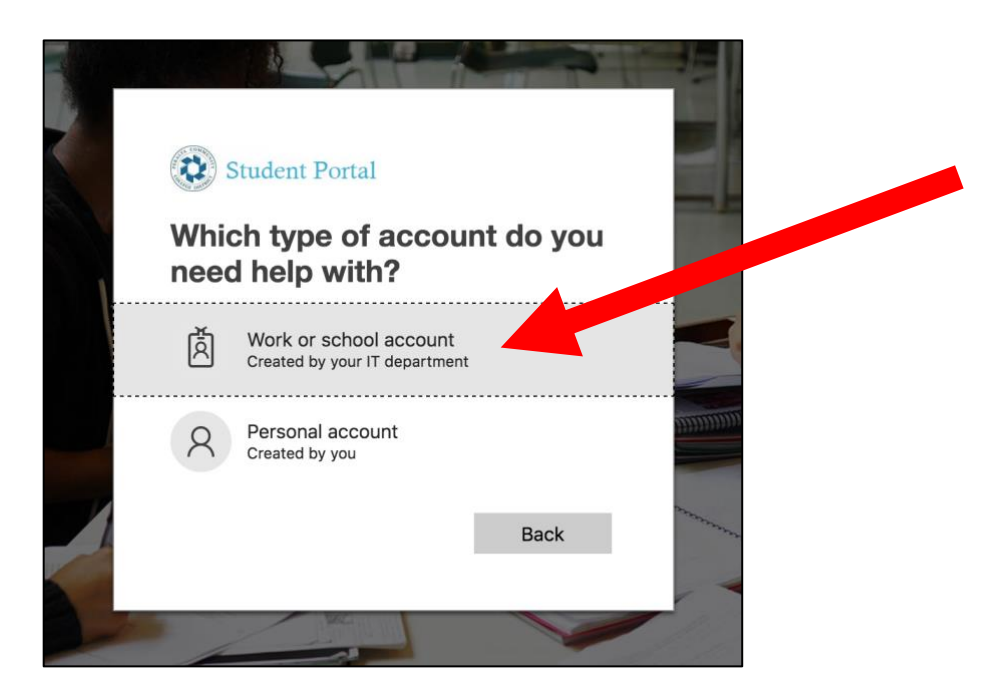

(Turn page over for steps 4 - 7.)

4. Enter your User ID, which is your full Peralta email address including the @cc.peralta.edu. Next, enter the characters in the picture or audio sounds you hear. Note: It's case sensitive.

| Get back into your account                                                                                |
|----------------------------------------------------------------------------------------------------|
| Who are you?                                                                                              |
| To recover your account, begin by entering your user ID and the characters in the picture or audio below. |
| User ID:                                                                                                  |
| Example: user@contoso.onmicrosoft.com or user@contoso.com                                                 |
| 40                                                                                                    |
| - W                                                                                                    |
| VS                                                                                                    |
|                                                                                                    |
| Enter the characters in the picture or the words in the audio.                                            |
|                                                                                                    |
| Next Cancel                                                                                               |
|                                                                                                    |
|                                                                                                    |

- 5. When you enrolled, you should have provided a backup email and/or phone number. Follow the directions on the next pages to verify your identity and create a new password.
- If you did not provide a backup email and/or phone number when you enrolled, you will get an error message stating you cannot reset your password. Simply email <u>helpdesk@cc.peralta.edu</u> with your full name, student ID #, and ask for help resetting your Student Portal password.
- 7. Once you create or receive a new password, go back to the Student Portal login page at <u>student.peralta.edu</u> and sign in with your full Peralta email address as your User ID and new password.

You can also watch a video tutorial at <u>https://youtu.be/yMN\_A2P-Ai0</u> that demonstrates the process above or visit the Peralta Student Resource page at <u>http://bit.ly/peraltacanvas</u> for more information and help.